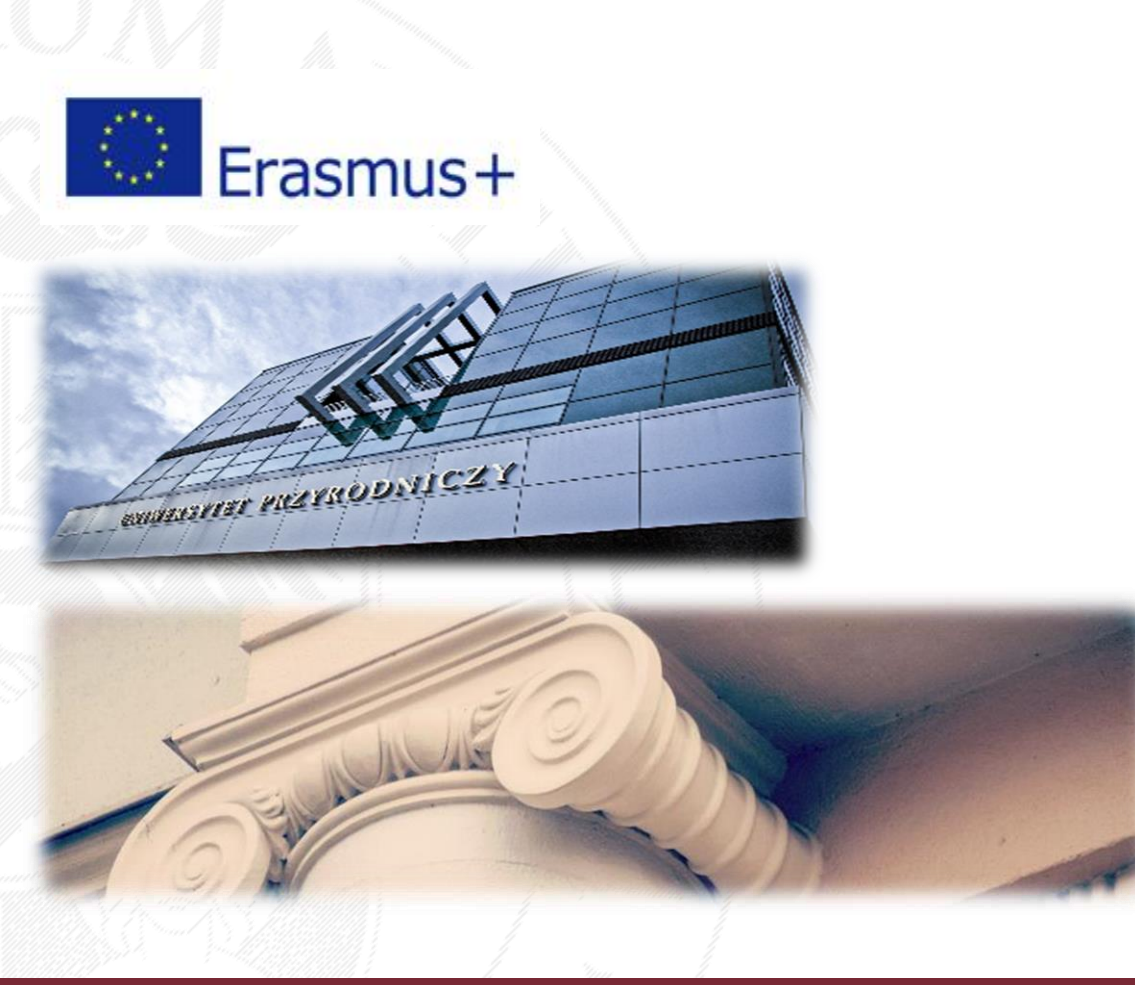

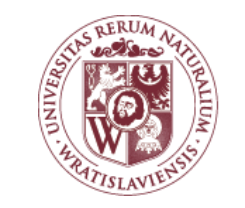

WROCŁAW UNIVERSITY OF ENVIRONMENTAL AND LIFE SCIENCES

Online Learning Agreement for Studies *Guidelines* INCOMING STUDENTS

#### OLA – visit <a href="https://learning-agreement.eu/">https://learning-agreement.eu/</a> and click log in

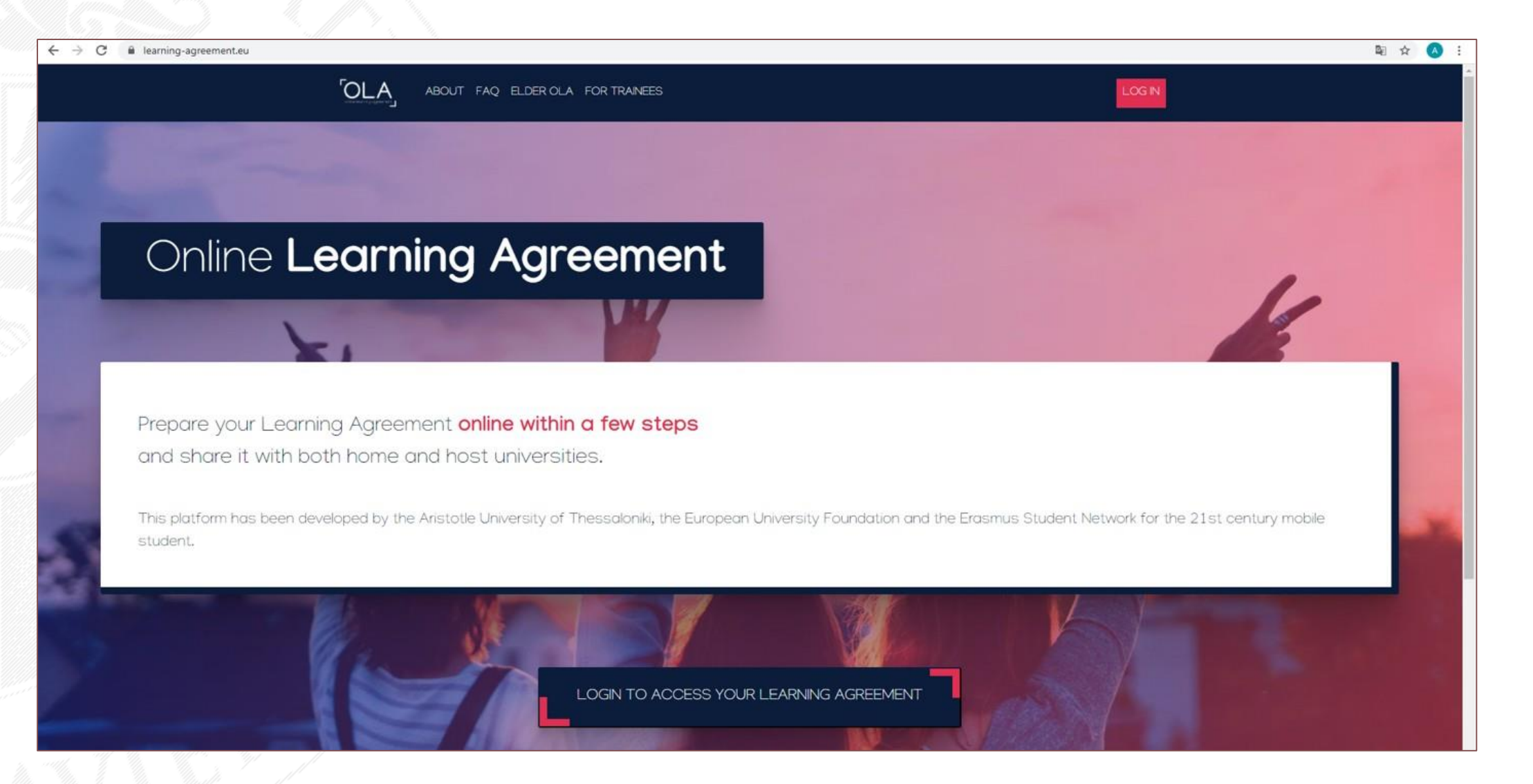

## OLA – log in

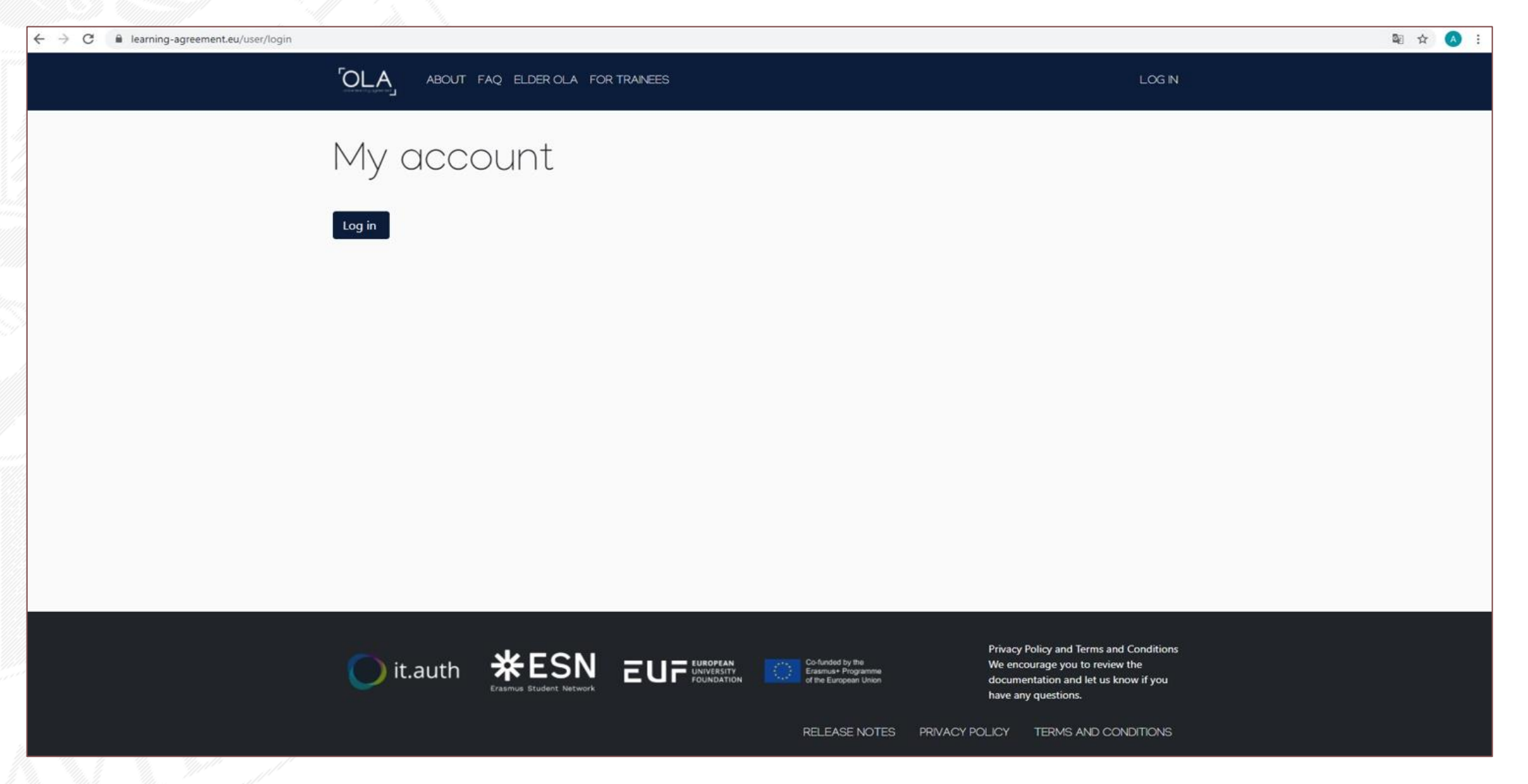

WROCŁAW UNIVERSITY OF ENVIRONMENTAL AND LIFE SCIENCES

# OLA – log in with Google or use the credentials from your home university (if your university is part of eduGAIN)

| 🗲 🛈 🔒 https://ds.prod.erasmus.eduteams.org/ds/?entityID=https%3A%2F%2Fproxy.prod.erasmus.eduteams.org%2Fmetadata%2Fba 🤇 🔍 Szukaj | ☆自 | • | 俞 |
|----------------------------------------------------------------------------------------------------|----|---|---|
| <b>MyAcademicID</b>                                                                                                    |    |   |   |
| Login with                                                                                                    |    |   |   |
|                                                                                                    |    |   |   |
| Examples: University of Bologna, name@auth.gr, Unimib                                                                            |    |   |   |
| or                                                                                                    |    |   |   |
| Login with elDAS                                                                                                    |    |   |   |
| G Login with Google                                                                                                    |    |   |   |
|                                                                                                    |    |   |   |
|                                                                                                    |    |   |   |
|                                                                                                    |    |   |   |
| Co-financed by the Connecting Europe Facility of the European Union                                                              |    |   |   |

#### OLA – log in with Google: choose your email account

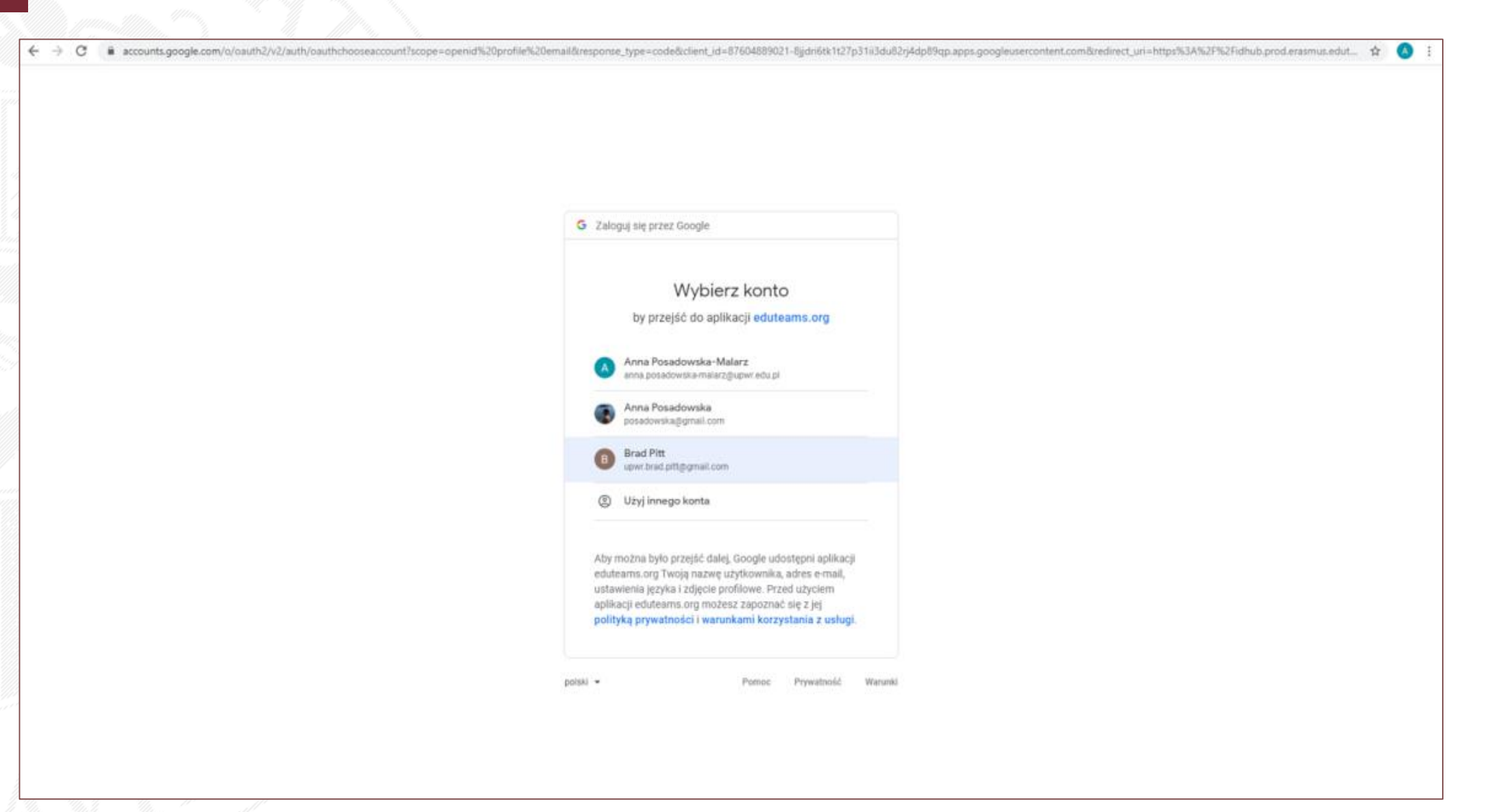

#### OLA – register to MyAcademicID

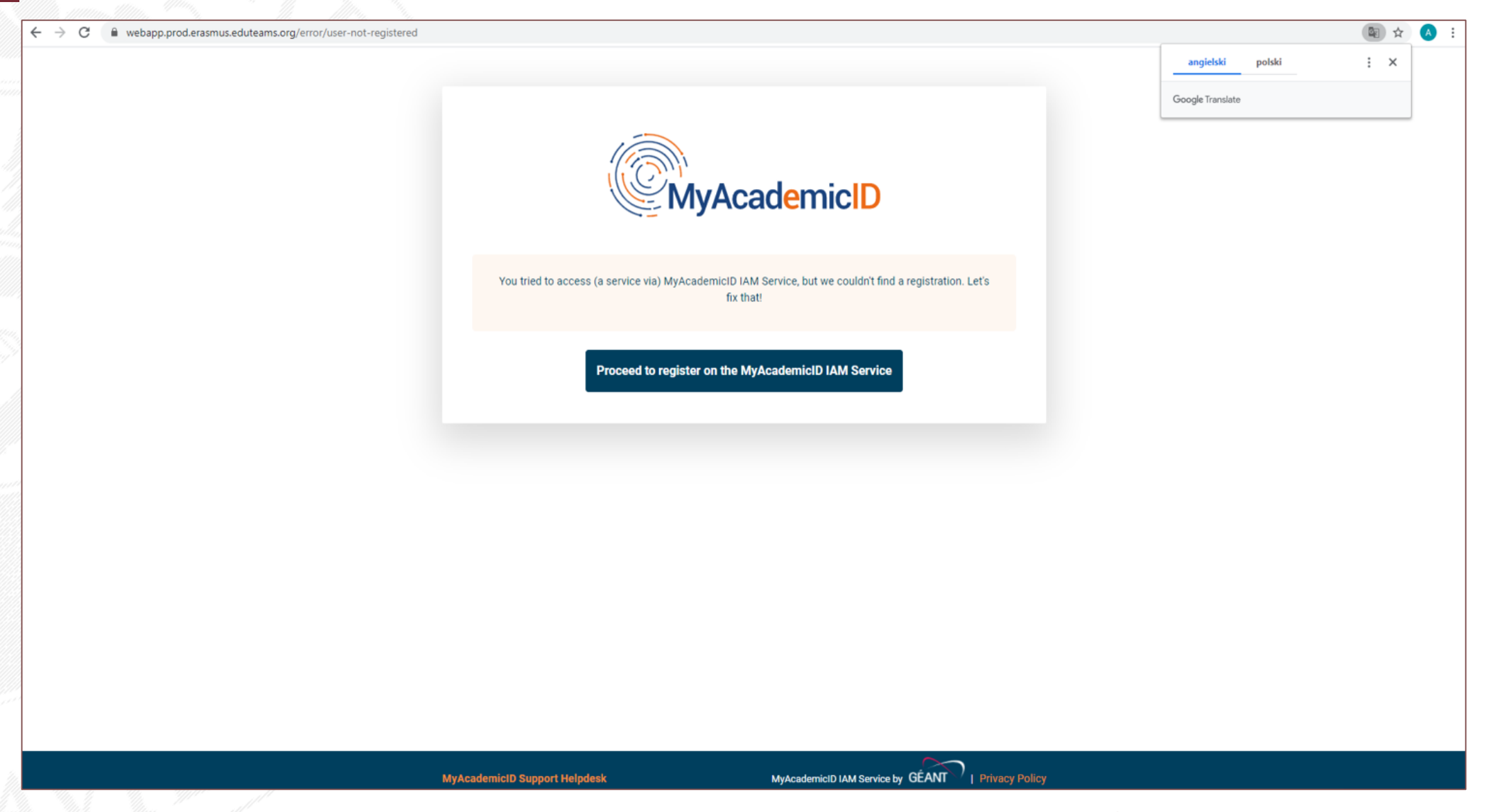

WROCŁAW UNIVERSITY OF ENVIRONMENTAL AND LIFE SCIENCES

### OLA – proceed with the registration

| ← → C                                                                                                    |                                                             |                                                          | 🛧 🔥 i |
|----------------------------------------------------------------------------------------------------|-------------------------------------------------------------|----------------------------------------------------------|-------|
| ဂိ <mark>ဳ</mark> eduTE                                                                                  | AMS Registrar                                               | Form Submitted registrations 🕞 Sign out                  |       |
| MyAcademicIE                                                                                             | 0 Registration                                              |                                                          |       |
| Name"                                                                                                    | Brad Pitt                                                   |                                                          |       |
| E-mail*                                                                                                  | upwr.brad.pitt@gmail.com                                    |                                                          |       |
| Username*                                                                                                | bradpitt2021  A username that will be provided to services. |                                                          |       |
| MyAcademicID Acceptable Use<br>I have read and agreed<br>with the MyAcademicID<br>Acceptable Use Policy* | e Policy<br>♥ Confirm<br>Neck & submit the form<br>▶ Submit |                                                          |       |
| Support: support@edutea                                                                                  | ms.org P                                                    | owered by Perun © 2021 CESNET & CERIT-SC, License: BSD-2 |       |

#### OLA – check your email, activate your account and return to OLA

| iil/u/2/? | zx=o3b7ggza1uy7#inbox/FMfcgxwLsSgRLlfVBmrSNnPcvrqwhbKg                                                                                                    |                                                                                                    |                                                                                                    |                                                                        | ☆                                | <b>A</b> :                                                                                                    |
|-----------|----------------------------------------------------------------------------------------------------|----------------------------------------------------------------------------------------------------|----------------------------------------------------------------------------------------------------|------------------------------------------------------------------------|----------------------------------|----------------------------------------------------------------------------------------------------|
| ۹         | Przeszukaj pocztę 🔹                                                                                                    |                                                                                                    | 0                                                                                                    | ÷                                                                      |                                  | B                                                                                                    |
| ÷         |                                                                                                    | 1 z 2                                                                                                    | <                                                                                                    |                                                                        | *                                |                                                                                                    |
|           | [MyAcademicID] Please confirm your email address Odebrane x                                                                                                    |                                                                                                    |                                                                                                    | ē                                                                      | Ø                                |                                                                                                    |
| *         | support@eduteams.org<br>do male →                                                                                                    | 02:16 (2 minuty temu)                                                                                                    | ☆                                                                                                    | *                                                                      | :                                | 0                                                                                                    |
|           | 🛪 angielski - > polski - Przetłumacz wiadomość                                                                                                    | Wyłącz dla następującego ję:                                                                                                    | zyka: an                                                                                                    | gielski                                                                | ×                                | 0                                                                                                    |
|           |                                                                                                    | instant of England                                                                                                    |                                                                                                    |                                                                        |                                  |                                                                                                    |
|           | Before we activate your account, we need to verify that this is indeed your email address. Please visit following link to access services or the European Student Caro initiative and services directly supporting the digit | sation of Erasmus+.                                                                                                    |                                                                                                    |                                                                        |                                  | +                                                                                                    |
|           | https://mms.prod.erasmus.eduteams.org/registrar/?vo=ERASMUS&i=177I&m=31p0y03cudk4szl7d40gazs70u6i8oe0h7v3u17ddleas98d11                                                                                                    |                                                                                                    |                                                                                                    |                                                                        |                                  |                                                                                                    |
|           |                                                                                                    |                                                                                                    |                                                                                                    |                                                                        |                                  |                                                                                                    |
|           |                                                                                                    |                                                                                                    |                                                                                                    |                                                                        |                                  |                                                                                                    |
|           | ♦ Odpowiedz Przekaż dalej                                                                                                    |                                                                                                    |                                                                                                    |                                                                        |                                  |                                                                                                    |
|           |                                                                                                    |                                                                                                    |                                                                                                    |                                                                        |                                  |                                                                                                    |
|           |                                                                                                    |                                                                                                    |                                                                                                    |                                                                        |                                  |                                                                                                    |
|           |                                                                                                    |                                                                                                    |                                                                                                    |                                                                        |                                  |                                                                                                    |
|           |                                                                                                    |                                                                                                    |                                                                                                    |                                                                        |                                  |                                                                                                    |
|           |                                                                                                    |                                                                                                    |                                                                                                    |                                                                        |                                  |                                                                                                    |
|           |                                                                                                    |                                                                                                    |                                                                                                    |                                                                        |                                  |                                                                                                    |
|           |                                                                                                    |                                                                                                    |                                                                                                    |                                                                        |                                  |                                                                                                    |
|           | Q (                                                                                                    | Wu2/Zzzu-obl/ggzal lug/Philosof/MitogowiLsSglEUH/MinistenPorequebible<br>Przeszukaj pocztę<br>MyAcademicID] Please confirm your email address @deexae x<br>supportigieduteams.org<br>or mine - | <pre>Wub/Checosida/Bagastup/Window/KMBugowub/SgletU/Man/Sub/Proceptable/<br/>researching pocts     researching pocts     researchi</pre> | Vizi/Ziłzenszki/Yiłkiegu/Ziłgeu/ * * * * * * * * * * * * * * * * * * * | <pre>Wub/Executing procety</pre> | <pre>Wu/L/tee-ub/Piggatu/Piedouc/Miggatu/SigNUP/Bender/Bender/Ben</pre> |

#### OLA – complete "My account" section and click "Save"

| ← → C  learning-agreement.eu/user/17491/edit |                                                                                   |                                   |                                                                                            |                                                                                                    | 및 ☆ 🔕 : |
|----------------------------------------------|-----------------------------------------------------------------------------------|-----------------------------------|--------------------------------------------------------------------------------------------|----------------------------------------------------------------------------------------------------|---------|
| ſ                                            | OLA ABOUT FAQ ELDER                                                               | OLA FOR TRAINEES                  | MY LEARNING AGRE                                                                           | EMENTS MY ACCOUNT LOG OUT                                                                                                    |         |
| N                                            | My account                                                                        |                                   |                                                                                            |                                                                                                    |         |
|                                              | Firstname * Brad Date of birth *                                                  | Gender *                          | Lastname * Pitt Nationality *                                                              |                                                                                                    |         |
|                                              | Field of education * Architecture and town planning (073                          | 1) (818)                          | Germany (287) Study cycle * Bachelor or equivalent first cycle (EQ                         | 0<br>F level 6) (19)                                                                                                    |         |
| 2                                            | I have read and agree to the Terms and<br>Terms and Conditions and Privacy Policy | d Conditions and Privacy Policy * | 3                                                                                          |                                                                                                    |         |
|                                              | it.auth <b>*E</b>                                                                 | SN EUF EUROPEAN<br>FOUNDATION     | Co-funded by the<br>Erasmust Programme<br>of the European Union<br>RELEASE NOTES PRIVACY P | Privacy Policy and Terms and Conditions<br>We encourage you to review the<br>documentation and let us know if you<br>have any questions.<br>OLICY TERMS AND CONDITIONS |         |

#### OLA – click "Create New"

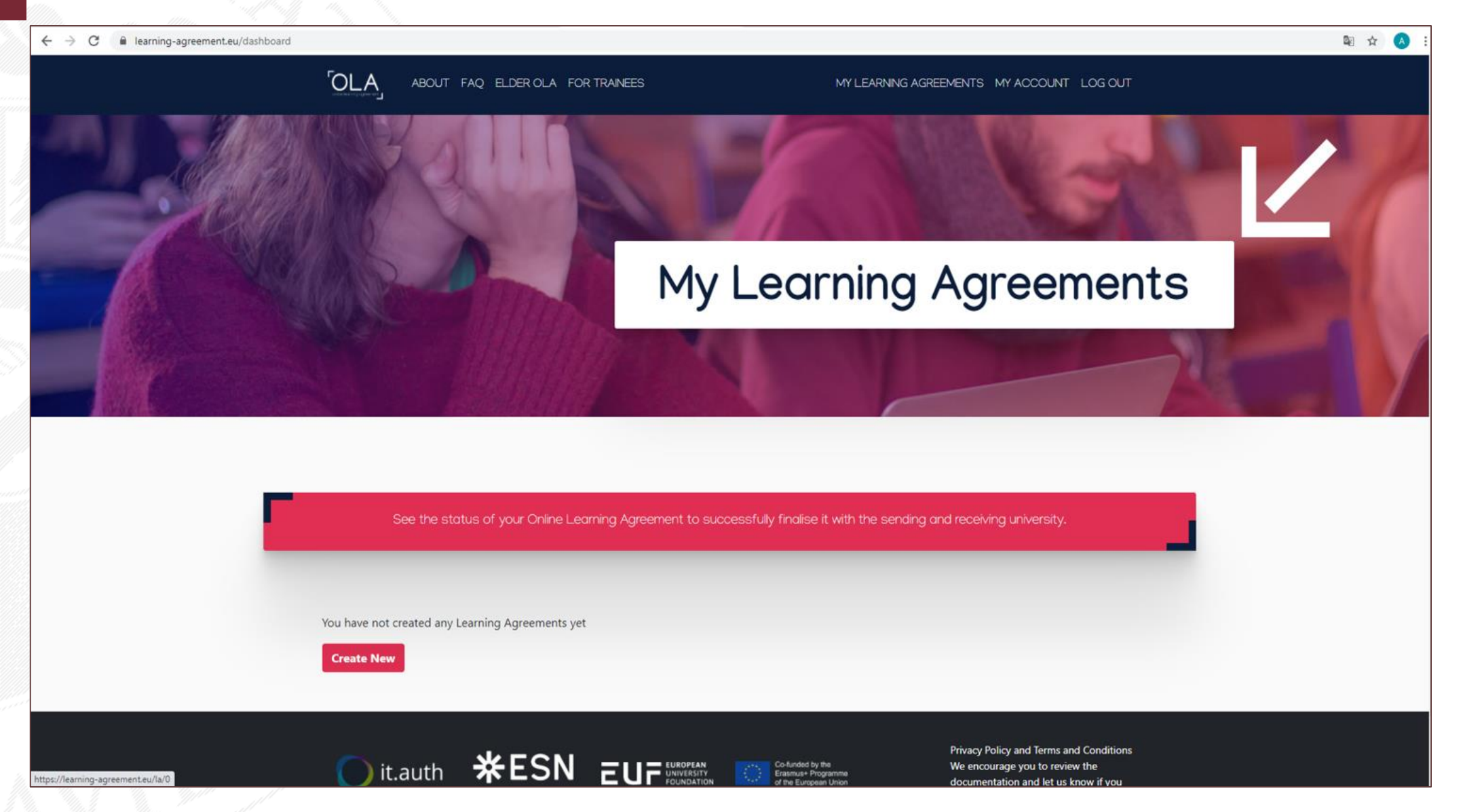

#### OLA – complete the "Student Information" section

| ← → C  illearning-agreement.eu/la/0/e17ee189-1330 | d-4974-9082-9abbe4d801f0   |                                                         |                         |                                     |                    | <b>G</b> ₂ | ☆ 🔺 : |
|---------------------------------------------------|----------------------------|---------------------------------------------------------|-------------------------|-------------------------------------|--------------------|------------|-------|
|                                                   |                            | Q ELDER OLA FOR TRAINEES                                |                         | MY LEARNING AGREEMENTS              | MY ACCOUNT LOG OUT | r          |       |
|                                                   | Please make sure that      | all your personal and academic det                      | ails are correct        | . You can edit this information ir  | 1 My Account.      |            |       |
|                                                   | 1<br>Student Information S | 2<br>ending Institution Receiving<br>Information Inform | 3 Institution<br>nation | 4<br>Proposed Mobility<br>Programme | 5<br>Commitment    |            |       |
| A                                                 | cademic year *             |                                                         |                         |                                     |                    |            |       |
|                                                   | 2020/2021                  |                                                         |                         |                                     |                    |            |       |
|                                                   | Student                    |                                                         |                         |                                     |                    |            |       |
|                                                   | First name(s) *            |                                                         | Last name(s)            | •                                   |                    |            |       |
|                                                   | Brad                       |                                                         | Pitt                    |                                     |                    |            |       |
|                                                   | Email *                    |                                                         |                         |                                     |                    |            |       |
|                                                   | upwr.brad.pitt@gmail.com   |                                                         |                         |                                     |                    |            |       |
|                                                   | Date of birth *            | Gender *                                                |                         | Nationality *                       |                    |            |       |
|                                                   | 01.01.2001                 | Male                                                    | \$                      | Germany (287)                       | 0                  |            |       |

#### OLA – proceed with the "Student Information" section and click "Next"

| · → C                             | 74-9082-9abbe4d801f0                                                                                                    |                                                                                         |                                                                                                    |                                                |                                                                                                    |                                                              | ⊠ ☆ \land : |
|-----------------------------------|----------------------------------------------------------------------------------------------------|-----------------------------------------------------------------------------------------|----------------------------------------------------------------------------------------------------|------------------------------------------------|----------------------------------------------------------------------------------------------------|--------------------------------------------------------------|-------------|
| <u>[</u>                          |                                                                                                    | UT FAQ ELD                                                                              | ER OLA FOR TRAINEES                                                                                                 |                                                | MY LEARNING AGREEMENTS MY ACC                                                                                              | OUNT LOG OUT                                                 |             |
| Fir                               | rst name(s) *                                                                                                    |                                                                                         |                                                                                                    | Last name(s                                    | )*                                                                                                    |                                                              |             |
| E                                 | Brad                                                                                                    |                                                                                         |                                                                                                    | Pitt                                           |                                                                                                    |                                                              |             |
| Em                                | nail *                                                                                                    |                                                                                         |                                                                                                    |                                                |                                                                                                    |                                                              |             |
| l                                 | upwr.brad.pitt@gmail.cor                                                                                                    | n                                                                                       |                                                                                                    |                                                |                                                                                                    |                                                              |             |
| Da                                | ate of birth *                                                                                                    | Gen                                                                                     | der *                                                                                                    |                                                | Nationality *                                                                                                    |                                                              |             |
|                                   | 01.01.2001                                                                                                    | Ш                                                                                       | ale                                                                                                    | \$                                             | Germany (287)                                                                                                    | 0                                                            |             |
|                                   |                                                                                                    |                                                                                         |                                                                                                    |                                                | Country to which the person belongs administratively a card and/or passport.                                               | nd that issues the ID                                        |             |
| Fie                               | eld of Education *                                                                                                    |                                                                                         |                                                                                                    | Study cycle                                    | •                                                                                                    |                                                              |             |
|                                   | Architecture and town pla                                                                                                    | nning (0731) (8                                                                         | 18) O                                                                                                    | Bachelor of                                    | or equivalent first cycle (EQF level 6)                                                                                    | \$                                                           |             |
| Fiel<br>htt<br>shc<br>clo<br>Insi | Id of education: The ISCED-F 20<br>p://ec.europa.eu/education/intr<br>ould be used to find the ISCED is<br>sest to the subject of the degre<br>titution. | 13 search tool avail<br>mational-standard<br>013 detailed field c<br>e to be awarded to | able at<br>-classification-of-education-isced_en<br>of education and training that is<br>the student by the Sending | Study cycle: Sh<br>Master or equi<br>level 8). | ort cycle (EQF level 5) / Bachelor or equivalent first cycle<br>valent second cycle (EQF level 7) / Doctorate or equivaler | (EQF level 6) /<br>ht third cycle (EQF                       |             |
|                                   |                                                                                                    |                                                                                         | Ν                                                                                                    | ext                                            |                                                                                                    |                                                              |             |
|                                   | it.auth                                                                                                    | *ESI                                                                                    |                                                                                                    | Co-fund<br>Erasmu<br>of the E                  | ed by the Privacy Policy and 1<br>+ Programme We encourage you<br>ropean Union documentation and<br>have any questions     | erms and Conditions<br>to review the<br>I let us know if you |             |
|                                   |                                                                                                    |                                                                                         |                                                                                                    | RELE                                           | ASE NOTES PRIVACY POLICY TERMS A                                                                                           | AND CONDITIONS                                               |             |

#### OLA – complete the "Sending Institution Information" section

| ← → C 🔒 learning-agreement.eu/la/1/e17ee18 | 39-133d-4974-9082-9abbe4d801f0    |                                                |                                                                |                                            |                                   | 🖻 🛧 🔥 : |
|--------------------------------------------|-----------------------------------|------------------------------------------------|----------------------------------------------------------------|--------------------------------------------|-----------------------------------|---------|
|                                            |                                   | FAQ ELDER OLA FOR TR                           | RAINEES                                                        | MY LEARNING AGREEMENTS                     | MY ACCOUNT LOG OUT                |         |
| _                                          | Your Online Learning Agreeme      | ent has been updated.                          |                                                                |                                            | ×                                 |         |
|                                            | Select your home institution from | the list and indicate the co<br>receive the in | ntact and responsible person<br>vitation to review and sign th | It can be the same person bi<br>agreement. | ut it is the responsible who will |         |
|                                            | 1<br>Student Information          | 2<br>Sending Institution                       | 3<br>Receiving Institution                                     | 4<br>Proposed Mobility                     | 5<br>Commitment                   |         |
|                                            | Academic year *                   | mormation                                      | mormation                                                      | riogramme                                  |                                   |         |
|                                            | 2020/2021<br>Sending              |                                                |                                                                |                                            |                                   |         |
|                                            | Sending Institution               |                                                |                                                                |                                            |                                   |         |
|                                            | Country *                         |                                                |                                                                |                                            |                                   |         |

#### OLA – proceed with the "Sending Institution Information" section

| $\leftrightarrow$ $\rightarrow$ C $$ learning-agreement.eu/la/1/e17ee189- | 133d-4974-9082-9abbe4d801f0                                                                                                    |                                                                              | 🛚 🚖 🔥 :                                                               |
|---------------------------------------------------------------------------|----------------------------------------------------------------------------------------------------|------------------------------------------------------------------------------|-----------------------------------------------------------------------|
|                                                                           | ABOUT FAQ ELDER OLA FOR TRAINEES                                                                                                    | MY LEARNING AGREEMENTS MY ACCOUNT LOG O                                      | л                                                                     |
| Responsible Person<br>signs your OLA                                      | Name *          STIFTUNG FACHHOCHSCHULE OSNABRUECK ×         Faculty/Department         Faculty of Agricultural Sciences and Landscape Architecture         Address *         Osnabrück | Erasmus Code *<br>D OSNABRU02                                                |                                                                       |
|                                                                           | Sending Responsible Person<br>First name(s) *                                                                                                    | Sending Administrative Contact Person First name(s)                          |                                                                       |
|                                                                           | Name 1 Last name(s) * Surname 1 Desition *                                                                                                    | Name 2 Last name(s) Surname 2 Decision                                       | Your home university<br>should provide you with<br>the details of the |
|                                                                           | Position 1 Email * surname1@hs-osnabrueck.de                                                                                                    | Position 2<br>Email<br>surname2@hs-osnabrueck.de                             | RESPONSIBLE AND<br>CONTACT PERSON                                     |
|                                                                           | Phone number                                                                                                    | Phone number                                                                 |                                                                       |
|                                                                           | Responsible person at the Sending Institution: an academic who has the authority to                                                                                                    | Administrative contact person: person who provides a link for administrative |                                                                       |

#### OLA – complete the "Receiving Institution Information" section (UPWr)

All and the second second

| My LEARNING AGREEMENTS       My LEARNING AGREEMENTS       My ACCOUNT       LOG OUT         Vour Online Learning Agreement has been updated.       X         Select your host institution from the list and indicate the contact and responsible person. It can be the same person but it is the responsible who will receive the invitation to review and sign the agreement. | Â |
|----------------------------------------------------------------------------------------------------|---|
| Your Online Learning Agreement has been updated.                                                                                                    |   |
| Select your host institution from the list and indicate the contact and responsible person. It can be the same person but it is the responsible who will receive the invitation to review and sign the agreement.                                                                                                    |   |
|                                                                                                    |   |
| 1 2 3 4 5<br>Student Information Sending Institution Receiving Institution Proposed Mobility Commitment                                                                                                    |   |
| Academic year *                                                                                                    |   |
| 2020/2021                                                                                                    |   |
| Receiving                                                                                                    |   |
| Receiving Institution                                                                                                    |   |
| Country *                                                                                                    |   |

#### OLA – proceed with the "Receiving Institution Information" section

Mille mine the

| ← → C                                                                                         | 3d-4974-9082-9abbe4d801f0                                                                                                    |                                                                                                    | 🛚 🛧 🔥 :                                                                                     |
|-----------------------------------------------------------------------------------------------|----------------------------------------------------------------------------------------------------|----------------------------------------------------------------------------------------------------|---------------------------------------------------------------------------------------------|
|                                                                                               |                                                                                                    | FOR TRAINEES MY LEARNING AGREEMENTS MY AC                                                                                       | COUNT LOG OUT                                                                               |
| You will have to<br>choose within<br>5 DEPARTMENTAL<br>COORDINATORS<br>(please check the part | Name * UNIWERSYTET PRZYRODNICZY WE WROCLAN Faculty/Department The Faculty of Environmental Engineering and o Address * Wrocław Receiving Responsible Person First name(s) *        | Geodesy                                                                                                    |                                                                                             |
| slide)                                                                                        | Hanna Last name(s)* Houszka Position* Erasmus Departmental Coordinator Email* hanna.houszka@upwr.edu.pl Phone number Responsible person at the Receiving Institution: the name and | Jowita Jowita Last name(s) Pyszczek Position Erasmus Coordinator Email jowita.pyszczek@upwr.edu.pl Phone number Indemail of the | It will be always<br>Jowita Pyszczek, no<br>matter which faculty<br>you will be enrolled in |

#### OLA – choose the right Receiving Responsible Person

BEFORE choosing the Receiving Responsible Person (within 5 Departmental Coordinators) you should:

- CHOOSE COURSES here: https://student.up.wroc.pl/lista/

#### IF the codes of the majority of your chosen courses start with the letter:

- **B** then choose dr Maja Słupczyńska (maja.slupczynska@upwr.edu.pl) from The Faculty of Biology and Animal Science
- I then choose dr Hanna Houszka (<u>hanna.houszka@upwr.edu.pl</u>) from The Faculty of Environmental Engineering and Geodesy
- **M** then choose dr Sylwia Prochowska (<u>sylwia.prochowska@upwr.edu.pl</u>) from The Faculty of Veterinary Medicine
- N then choose prof. Małgorzata Korzeniowska (malgorzata.korzeniowska@upwr.edu.pl) from The Faculty of Biotechnology and Food Science
- P then choose dr Marta Pasławska (marta.paslawska@upwr.edu.pl) from The Faculty of Life Sciences and Technology

#### OLA – proceed with the "Receiving Institution Information" section and click "Next"

| → C                                                                                                    |                                                                                                    | © ☆ A : |
|----------------------------------------------------------------------------------------------------|----------------------------------------------------------------------------------------------------|---------|
| ABOUT FAQ ELDER OLA FOR TRAINEES                                                                                                    | MY LEARNING AGREEMENTS MY ACCOUNT LOG OUT                                                                                                    |         |
| First name(s) *                                                                                                    | First name(s)                                                                                                    |         |
| Hanna                                                                                                    | Jowita                                                                                                    |         |
| Last name(s) *                                                                                                    | Last name(s)                                                                                                    |         |
| Houszka                                                                                                    | Pyszczek                                                                                                    |         |
| Position *                                                                                                    | Position                                                                                                    |         |
| Erasmus Departmental Coordinator                                                                                                    | Erasmus Coordinator                                                                                                    |         |
| Email *                                                                                                    | Email                                                                                                    |         |
| hanna.houszka@upwr.edu.pl                                                                                                    | jowita.pyszczek@upwr.edu.pl                                                                                                    |         |
| Phone number                                                                                                    | Phone number                                                                                                    |         |
|                                                                                                    |                                                                                                    |         |
| Responsible person at the Receiving Institution: the name and email of the<br>Responsible person must be filled in only in case it differs from that of the Contact<br>person mentioned at the top of the document. |                                                                                                    |         |
| Previous                                                                                                    | Next                                                                                                    |         |
|                                                                                                    |                                                                                                    |         |
| it.auth <b>*ESN</b> EUF UNIVERSITY<br>FOUNDATION                                                                                                    | Co-funded by the European Union Privacy Policy and Terms and Conditions We encourage you to review the documentation and let us know if you have any questions. |         |
|                                                                                                    | RELEASE NOTES PRIVACY POLICY TERMS AND CONDITIONS                                                                                                    |         |

#### OLA – complete the "Proposed Mobility Programme" section

| > C 🔒 learning-agreement.eu/la/3/e17 | 7ee189-133d-4974-9082-9abbe4d801f0                                 |                                                                    |                                                     |                                                                  |                                                   |                                                              | Q | ☆ <b>(</b> A) |
|--------------------------------------|--------------------------------------------------------------------|--------------------------------------------------------------------|-----------------------------------------------------|------------------------------------------------------------------|---------------------------------------------------|--------------------------------------------------------------|---|---------------|
|                                      |                                                                    | T FAQ ELDER OLA FOR TR                                             | AINEES                                              | MY                                                               | LEARNING AGREEMENTS                               | MY ACCOUNT LOG OUT                                           |   |               |
|                                      | Your Online Learning Agreen                                        | nent has been updated.                                             |                                                     |                                                                  |                                                   | ×                                                            |   |               |
|                                      | Indicate the set of courses you<br>is to provide a transparent pre | l be studying abroad and tho<br>aparation of your exchange t<br>si | se that will be<br>o make sure th<br>uccessfully co | replaced in your degr<br>nat you receive recog<br>mplete abroad. | ee at home. The purpo<br>nition for the education | ase of the Learning Agreement<br>al components that you will |   |               |
|                                      | 0                                                                  | 0                                                                  |                                                     | •                                                                | 0                                                 | 5                                                            |   |               |
|                                      | Student Information                                                | Sending Institution<br>Information                                 | Receiving I<br>Inform                               | nstitution Pr<br>nation                                          | oposed Mobility<br>Programme                      | Commitment                                                   |   |               |
|                                      | Academic year *                                                    |                                                                    |                                                     |                                                                  |                                                   |                                                              |   |               |
|                                      | 2020/2021                                                          |                                                                    |                                                     |                                                                  |                                                   |                                                              |   |               |
|                                      | Preliminary LA                                                     |                                                                    |                                                     |                                                                  |                                                   |                                                              |   |               |
|                                      | Planned start of the mobility                                      | •                                                                  |                                                     | Planned end of the m                                             | obility *                                         |                                                              |   |               |
|                                      | 01.10.2020                                                         |                                                                    |                                                     | 02.07.2021                                                       |                                                   |                                                              |   |               |
|                                      | Table A - Study programme                                          | at the Receiving institution *                                     |                                                     |                                                                  |                                                   |                                                              |   |               |
|                                      | No Component added yet.                                            |                                                                    |                                                     |                                                                  |                                                   |                                                              |   |               |
|                                      | Add Component to Table A                                           |                                                                    |                                                     |                                                                  |                                                   |                                                              |   |               |

#### OLA – proceed with the "Proposed Mobility Programme" section

| ← → C                                                                             | - → C                                                                                                    |                                  |  |                                                                                                    |                                |  |
|-----------------------------------------------------------------------------------|----------------------------------------------------------------------------------------------------|----------------------------------|--|----------------------------------------------------------------------------------------------------|--------------------------------|--|
|                                                                                   |                                                                                                    | ABOUT FAQ ELDER OLA FOR TRAINEES |  | MY LEARNING AGREEMENTS MY ACCOUNT                                                                                                    | LOG OUT                        |  |
|                                                                                   | Academic year *                                                                                                    |                                  |  |                                                                                                    |                                |  |
|                                                                                   | Preliminary LA                                                                                                    |                                  |  |                                                                                                    |                                |  |
|                                                                                   | Planned start of the mo                                                                                                    | bility *                         |  | Planned end of the mobility *                                                                                                    |                                |  |
| Add as many                                                                       | 01.10.2020                                                                                                    | <b></b>                          |  | 02.07.2021                                                                                                    |                                |  |
| components (courses)<br>as you have chosen<br>from the list of<br>courses at UPWr | Table A - Study programme at the Receiving institution *         No Component added yet.         Add Component to Table A         Web link to the course catalogue at the Sending Institution describing the learning outcomes: [web link to the relevant info]                                                                                                    |                                  |  |                                                                                                    |                                |  |
|                                                                                   | https://student.up.wroc.pl/lista/ Course catalogue: detailed, user-friendly and up-to-date information on the institution's learning environment that should be available to students before the mobility period and throughout their studies to enable them to make the right choices and use their time most efficiently. The information concerns, for example, the qualifications offered, the learning, teaching and assessment procedures, the level of programmes, the individual educational components and the learning resources. The Course Catalogue should include the names of people to contact, with information about how, when and where to contact them. Show less This must be an external URL such as http://example.com. The main language of instruction at the Receiving Institution * The level of language competence * |                                  |  |                                                                                                    | d and<br>learning,<br>names of |  |
|                                                                                   | English                                                                                                    | ¢                                |  | B2<br>Level of language competence: a description of the European Language Levels (CE<br>available at: https://europass.cedefop.europa.eu/en/resources/european-language<br>cefr | ¢<br>EFR) is<br>e-levels-      |  |
|                                                                                   | Table B - Recognition at the Sending institution *                                                                                                    |                                  |  |                                                                                                    |                                |  |
|                                                                                   | No Component added y<br>Add Component to Ta                                                                                                    | et.<br>able B                    |  |                                                                                                    |                                |  |

### OLA – proceed with the "Proposed Mobility Programme" section

|      | -133d-4974-9082-9abbe4d801f0                                                                           |                                                                                                    |                                                                                                    |                                     | See 12 |  |
|------|----------------------------------------------------------------------------------------------------|----------------------------------------------------------------------------------------------------|----------------------------------------------------------------------------------------------------|-------------------------------------|--------|--|
|      |                                                                                                    | ER OLA FOR TRAINEES                                                                                                    | MY LI                                                                                                    | EARNING AGREEMENTS MY ACCOUNT LOG O | UT     |  |
|      | Preliminary LA                                                                                         |                                                                                                    |                                                                                                    |                                     |        |  |
|      | Planned start of the mobility *                                                                        |                                                                                                    | Planned end of the mob                                                                                                    | bility *                            |        |  |
|      | 01.10.2020                                                                                             |                                                                                                    | 02.07.2021                                                                                                    | •                                   |        |  |
| UPWr | Table A - Study programme                                                                              | e at the Receiving inst                                                                                                    | itution *                                                                                                    | Remove                              | ]      |  |
|      | Component title at the Receiving Institut                                                              | ion (as indicated in the course ca                                                                                                    | talogue) *                                                                                                    |                                     |        |  |
|      | BASICS OF GRAPHIC ENGINEERING FO                                                                       | BASICS OF GRAPHIC ENGINEERING FOR LANDSCAPE ARCHITECTS                                                                                                    |                                                                                                    |                                     |        |  |
|      | An "educational component" is a self-contained an<br>components are: a course, module, seminar, labora | An "educational component" is a self-contained and formal structured learning experience that features learning outcomes, credits and forms of assessment. Examples of educational components are: a course, module, seminar, laboratory work, practical work, preparation/research for a thesis, mobility window or free electives. |                                                                                                    |                                     |        |  |
|      | Component Code *                                                                                       | Number of ECTS credit<br>awarded by the Receivi<br>successful completion 1                                                                                                    | s (or equivalent) to be<br>ng Institution upon                                                                                                    | Semester *                          |        |  |
|      | IAK-SE>BGELA                                                                                           | 3                                                                                                    |                                                                                                    | First semester (Winter/Autumn) 🗘    |        |  |
|      |                                                                                                    | ECTS credits (or equivalent):<br>"ECTS" system is not in place<br>located in Partner Countries<br>Bologna process, "ECTS" nee<br>relevant tables by the name<br>is used, and a web link to an<br>should be added.                                                                                                    | n countries where the<br>in particular for institutions<br>not participating in the<br>ds to be replaced in the<br>of the equivalent system that<br>explanation to the system |                                     |        |  |
|      | Add Component to Table A<br>Web link to the course catalogue at the Ser                                | nding Institution describing the le                                                                                                    | arning outcomes: [web lir                                                                                                    | ik to the relevant info]            |        |  |
|      | https://student.up.wroc.pl/lista/                                                                      |                                                                                                    |                                                                                                    |                                     |        |  |

#### OLA – proceed with the "Proposed Mobility Programme" section and click "Next"

| ← → C                                                                                | d-4974-9082-9abbe4d801f0                                                                                 |                                                                                                    | 🖻 🛧 🔺 : |
|--------------------------------------------------------------------------------------|----------------------------------------------------------------------------------------------------|----------------------------------------------------------------------------------------------------|---------|
|                                                                                      | OLA_                                                                                                    | BOUT FAQ ELDER OLA FOR TRAINEES MY LEARNING AGREEMENTS MY ACCOUNT LOG OUT                                                                                                    |         |
| A sample course at your home university                                              | Table B - Reco                                                                                           | gnition at the Sending institution •                                                                                                    |         |
|                                                                                      | Component title at th<br>Project Planting De                                                             | e Sending Institution (as indicated in the course catalogue) *                                                                                                    |         |
| Add as many<br>components (courses)<br>as you have chosen at<br>your home university | An "educational component<br>components are: a course,<br>Component Code *<br>4480331                    | It" is a self-contained and formal structured learning experience that features learning outcomes, credits and forms of assessment. Examples of educational nodule, seminar, laboratory work, practical work, preparation/research for a thesis, mobility window or free electives.         Number of ECTS credits (or equivalent) to be recognised by the Sending Institution *       Semester *         5       First semester (Winter/Autumn) *         ECTS credits (or equivalent): in countries where the "ECTS" system is not in place, in particular for institutions located in Partner Countries not participating in the Bologna process, "ECTS" needs to be replaced in the relevant tables by the name of the equivalent system that is used, and a web link to an explanation to the system should be added. |         |
|                                                                                      | Add Component to Ta<br>Web link to the course of<br>https://www.hs-osnab<br>This must be an external URL | ble B<br>atalogue at the Sending Institution describing the learning outcomes: [web link to the relevant info]<br>rueck.de/en/university/faculties/agricultural-sciences-and-landscape-architecture-aul/international/modules-taught-in-english<br>such as http://example.com.                                                                                                    |         |
|                                                                                      | Previous                                                                                                 | Next                                                                                                    |         |

### OLA – complete the "Virtual Components" section (in case of online courses)

| C learning-agreement.eu/la/3_1/e17ee189 | 9-133d-4974-9082-9abbe4d801f0                                                                                                    | ⊠ ☆ 🕒 : |
|-----------------------------------------|----------------------------------------------------------------------------------------------------|---------|
|                                         | OLA ABOUT FAQ ELDER OLA FOR TRAINEES MY LEARNING AGREEMENTS MY ACCOUNT LOG OUT                                                                                                    |         |
|                                         | Your Online Learning Agreement has been updated. ×                                                                                                    |         |
|                                         | Student information Sending Institution Receiving Institution Proposed Mobility Virtual Components Commitment                                                                                                    |         |
|                                         | Academic year * 2020/2021                                                                                                    |         |
|                                         | Table C         Please add the Table if you wish to indicate virtual component(s) at the receiving institution before, during or after the physical mobility to further enhance the learning outcomes.         Add Component to Table C |         |
|                                         | Previous                                                                                                    |         |
|                                         | it.auth<br>reasmus Student Network<br>EUR FUNDATION<br>Co-Anded by the<br>Ensmuse Programme<br>of the European Union<br>RELEASE NOTES<br>PRIVACY POLICY<br>TEMS AND CONDITIONS                                                          |         |

WROCŁAW UNIVERSITY OF ENVIRONMENTAL AND LIFE SCIENCES

#### OLA – read and sign the "Commitment" section

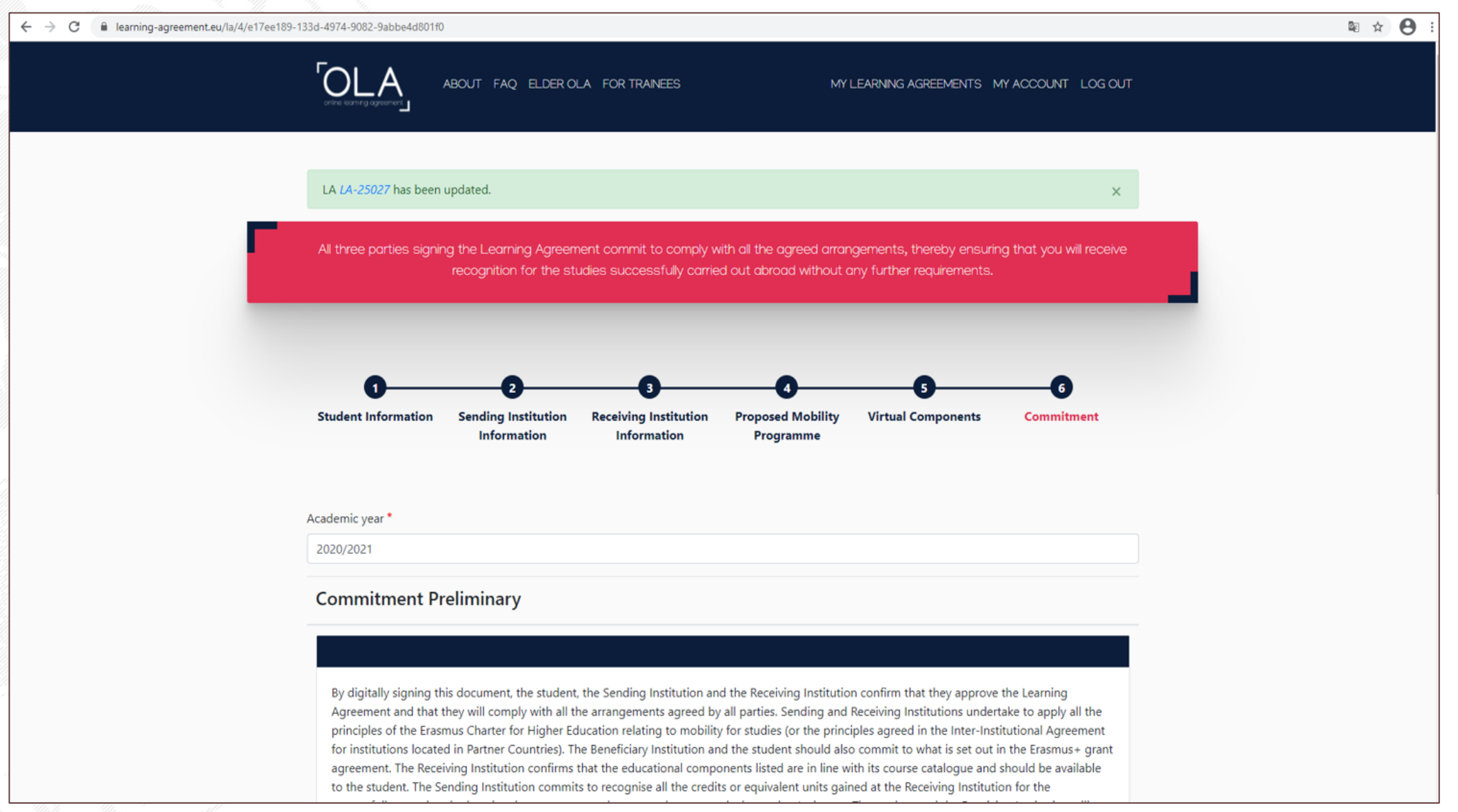

#### OLA – read and sign the "Commitment" section

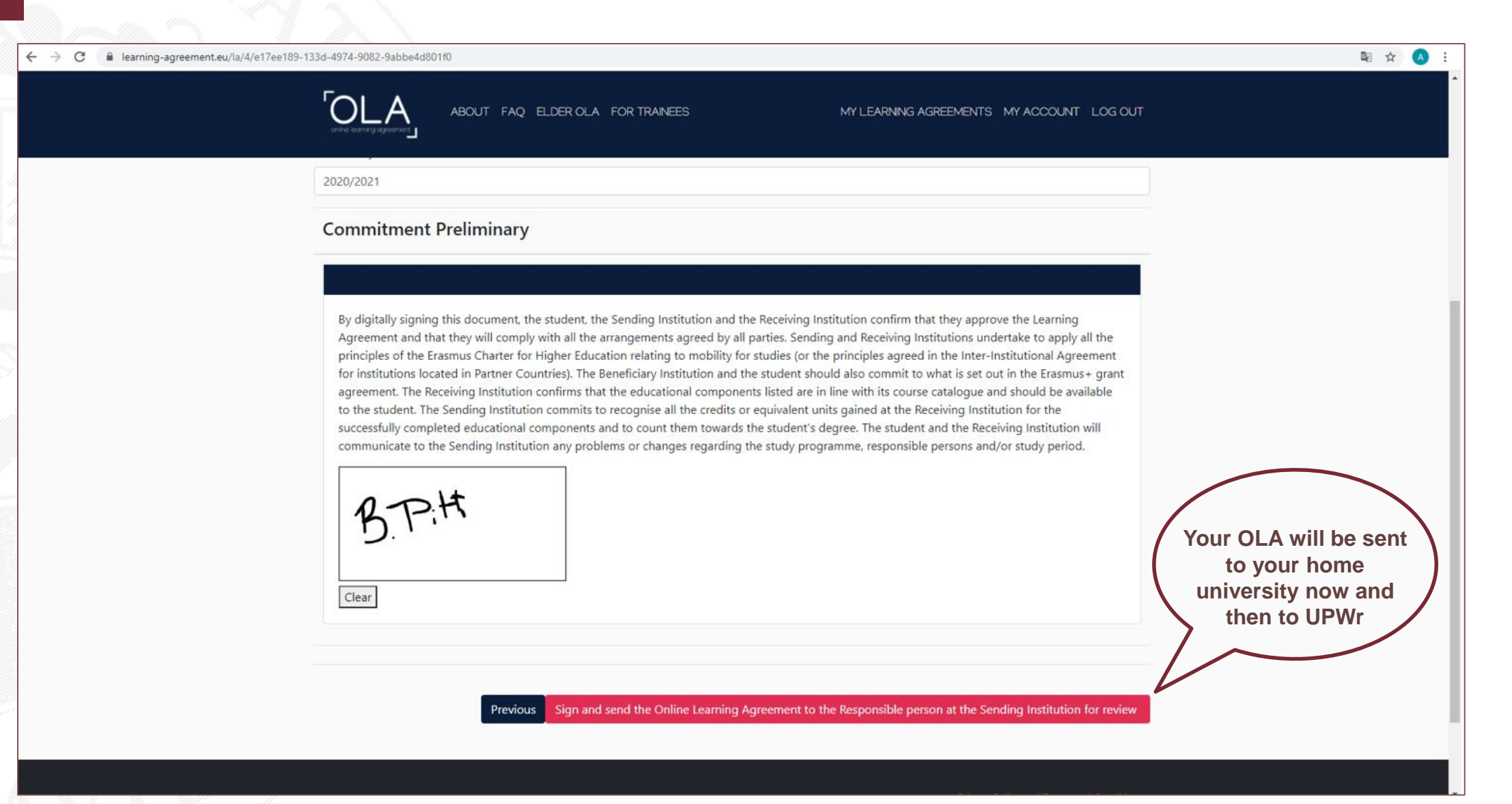

#### OLA – check the status of your OLA

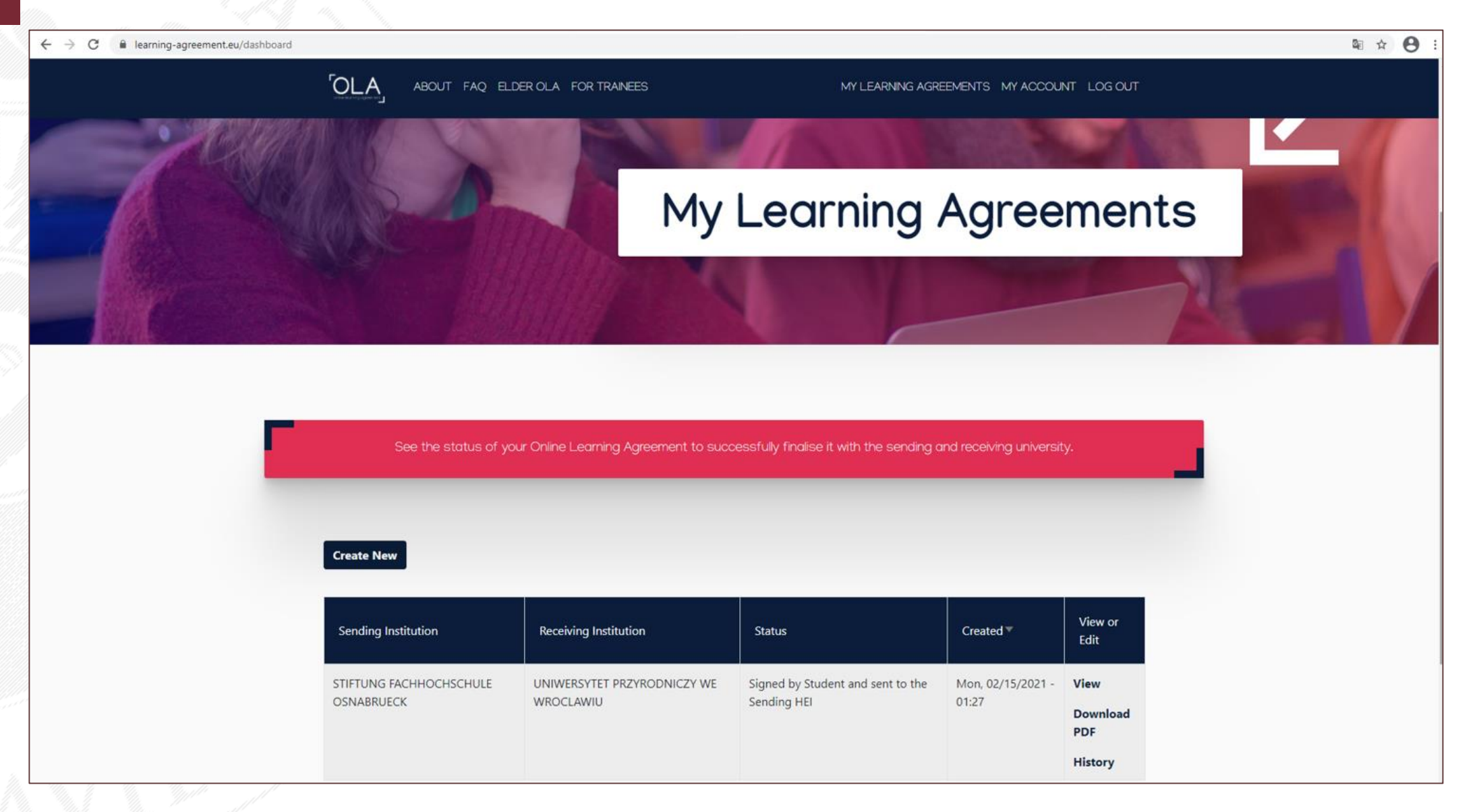

#### Good luck and enjoy your stay at UPWr!

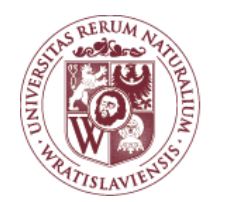

WROCŁAW UNIVERSITY OF ENVIRONMENTAL AND LIFE SCIENCES

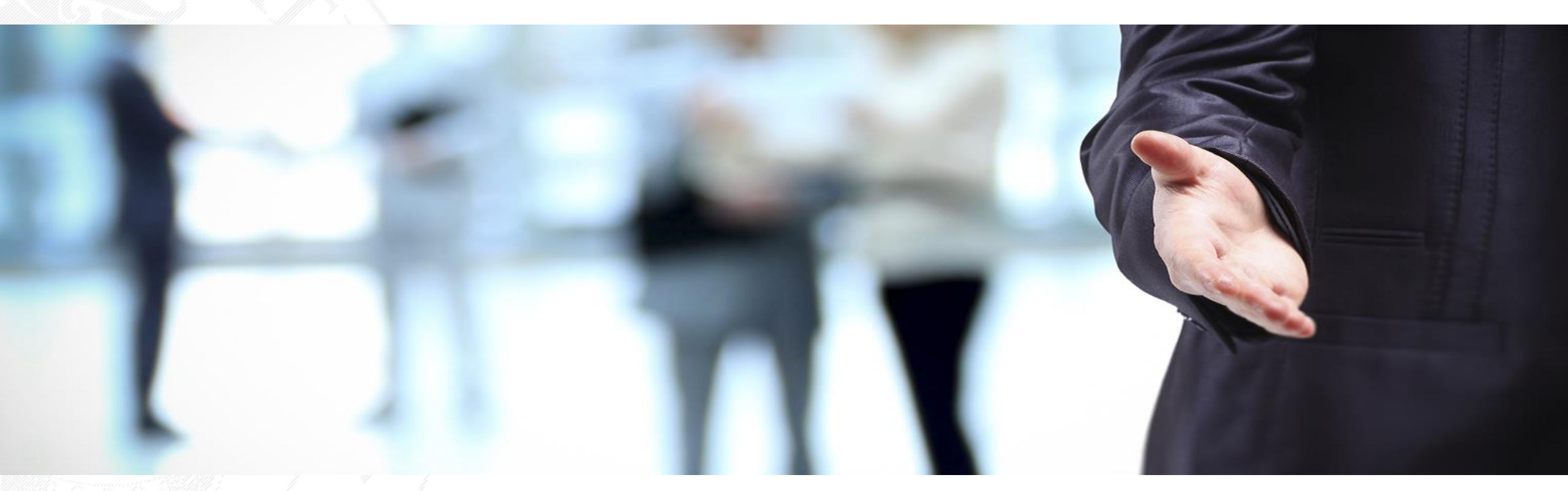

Anna Posadowska-Malarz Erasmus+ Institutional Coordinator International Relations Office Wrocław University of Environmental and Life Sciences Tel. +4871 320 52 87 Email: <u>anna.posadowska-malarz@upwr.edu.pl</u>

#### www.upwr.edu.pl